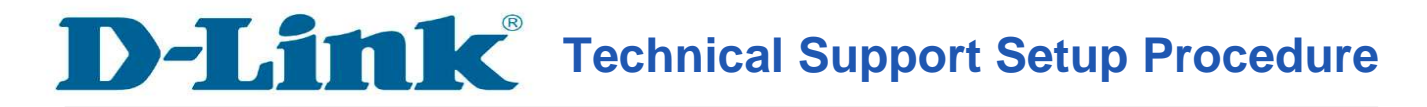

## How to Enable IP Filtering on the DVG-N5402SP

**Step 1:** Open a web browser such as Internet Explorer, Mozilla Firefox, Safari and etc. On the Address bar type in the LAN IP Address of the DVG-N5402SP which is **192.168.0.1** and then press on the Enter key on your keyboard.

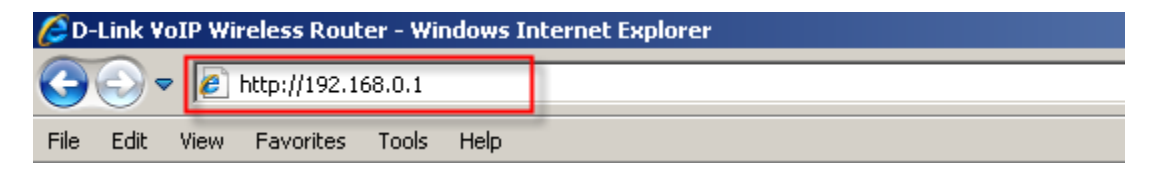

**Step 2:** A login screen will appear, type in the User Name as "**admin**" and the Password as "**password**" all in lower case and then click on the **Log In** button.

| LOGIN                                    |  |  |
|------------------------------------------|--|--|
| Welcome to DVG-N5402SP Web Management    |  |  |
|                                          |  |  |
| Username : admin                         |  |  |
| Password : ••••••                        |  |  |
| Remember my login info. on this computer |  |  |
| Login                                    |  |  |

**Step 3:** Click on the **ADVANCED** tab and then select on **Parental Control** button on the left hand side.

|                    |                                          |            |             | ▶ <u>Site Map</u> Firm | ware Version : SH_1.00B044 |
|--------------------|------------------------------------------|------------|-------------|------------------------|----------------------------|
| D-Link StarHub     |                                          |            |             |                        |                            |
| DVG-N5402SP        | SETUP                                    | ADVANCED 1 | MAINTENANCE | STATUS                 |                            |
| Parental Control 2 |                                          |            |             |                        |                            |
| Firewall and DMZ   | PARENTAL CONTROL MAC FILTERING           |            |             |                        |                            |
| Advanced Wireless  | Uses MAC address to implement filtering. |            |             |                        |                            |
| Advanced Network   | Network MAC filtering                    |            |             |                        |                            |
| Schedules          |                                          |            |             |                        |                            |

**Step 4:** Under the **PARENTAL CONTROL – IP FILTERING** section, click on the **IP Filtering** button.

| PARENTAL CONTROL IP FILTERING           |  |
|-----------------------------------------|--|
| Uses IP address to implement filtering. |  |
| IP Filtering                            |  |

Step 5: Under the *IP FILTERING* section, Put a check mark on **Enable IP Filtering**.

| IP FILTERING                                                                                                    |  |  |
|----------------------------------------------------------------------------------------------------|--|--|
| The IP filter option is used to control network access based on the IP of the network device. This feature can be configured to DENY network/Internet access. |  |  |
| Maximum number of rules: 20                                                                                                    |  |  |
| Enable IP Filtering                                                                                                    |  |  |

Step 6: Under the IP FILTERING LIST section, click on the Add button.

| IP FILTERING LIST |           |        |  |  |  |
|-------------------|-----------|--------|--|--|--|
| IP                | TCP / UDP | Remark |  |  |  |
|                   | Add       | 1      |  |  |  |

**Step 7:** Under the IP FILTER section configure the following;

- IP: Enter the IP Address you want to deny to access the Network/Internet
  TCP/UDP: Select either Both, TCP or UDP
  Click on the Apply button for the settings to take effect.

| IP FILTER             |                                                                                       |  |  |
|-----------------------|---------------------------------------------------------------------------------------|--|--|
| IP :<br>TCP /<br>Rema | 1    192.168.0.10      UDP:    2      Both •    Both •      K:    TCP      UDP    UDP |  |  |
| 3 Apply Cancel        |                                                                                       |  |  |